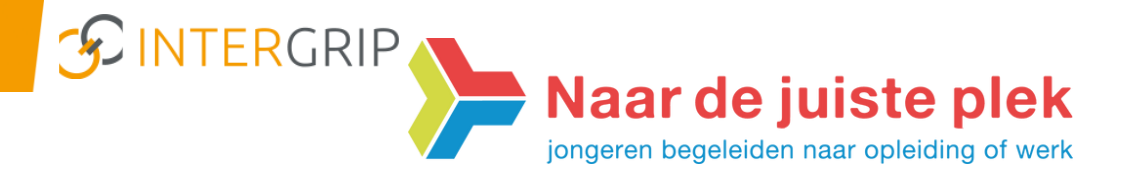

## Nieuwsbrief September 2020-Nummer 3

## Instructies ten behoeve van VO-gebruikers VO-MBO & DDD

In deze Nieuwsbrief staan acties beschreven in het monitoren van de vo-overstappers naar het mbo via Intergrip.

Om onze regionale doelen te behalen, vragen we jullie medewerking.

Voor de komende periode ligt de nadruk op de volgende regionale doelstellingen:

| Doelstelling 11 | - Op 1 oktober hebben de leerlingen een definitieve bestemming                                            |
|-----------------|----------------------------------------------------------------------------------------------------|
| Doelstelling 12 | - Op 1 oktober hebben de MBO instellingen het opleidingsaanbod gereed en is<br>het ingeladen in Intergrip |

Om een goed beeld te hebben op de doorstroom naar het mbo vragen we je aandacht voor:

- 1. Focus te houden op de leerlingen schooljaar 2019-2020 met een risico status.
- 2. Het op "definitief" zetten van handmatig ingevulde statussen.
- 3. Het vullen van het systeem voor schooljaar 2020-2021.

Verder in deze Nieuwsbrief aandacht voor:

- 4. Scholing Intergrip.
- 5. Vraag en antwoord?

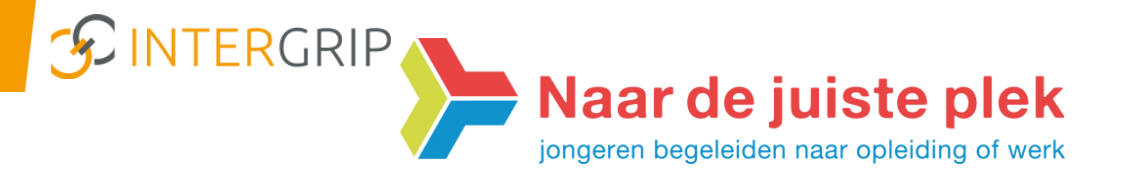

- In de eerste weken na de schoolvakantie, blijft het tot 1 oktober 2020 belangrijk focus te houden op de risico statussen. Leerlingen kunnen zich bedenken en toch plotseling afmelden voor een opleiding of ze hebben alsnog te horen gekregen dat ze niet geplaatst zijn. Kijk dus zeer regelmatig in de module VO-MBO naar "mijn leerlingen" en "mogelijke risico leerlingen". Wanneer de status verlaagd wordt, vraagt dit directe actie door vo/doorstroomcoaches.
- Van de leerling(en) waarvan bekend is dat ze definitief blijven op de eigen vo-school of die bijvoorbeeld definitief doorstromen van vmbo naar de eigen havo, kan de handmatig toegevoegde status op "Definitief" gezet worden.

Ga hiervoor in de module VO-MBO naar het bakje "Te behandelen leerlingen". Selecteer bij de betreffende leerling het vergrootglas helemaal rechts. Pas de status aan naar "Definitief niet te overschrijven".

Het toevoegen van deze status voorkomt dat deze overschreven kan worden door andere statussen.

Let op: pas als deze status gekozen is, komt de leerling niet meer terug in de tellingen van de "te behandelen leerlingen".

| Naam:<br>Geboortedatum: | Leerlinggegevens                                       |  |
|-------------------------|--------------------------------------------------------|--|
| VMBO eigen school       |                                                        |  |
|                         |                                                        |  |
| Toegevoegd door:        | Laatste aanpassing: Status:                            |  |
| 1994 - A. A.            | 29 jun 2020 15:10 Definitief (Niet te overschrijven) 🔹 |  |

 De leerlingen die dit jaar de overstap maken van vo naar mbo (de potentiële overstappers), kunnen <u>nu</u> weer ingeladen worden!! In bijgaande link staat de instructie: <u>https://intergrip.atlassian.net/servicedesk/customer/portal/3/article/1351122997</u> Indien het vullen van Intergrip gedaan wordt door bijvoorbeeld een leerling administratie: zorg dan dat deze instructie bij hen komt.

Wanneer dit technisch niet lukt, graag contact opnemen met de Helpdesk van Intergrip.

Vanaf welke datum wordt het systeem omgezet naar het nieuwe schooljaar? Module DDD: Tot 1 oktober kunnen DDD's aangemaakt worden voor schooljaar 2019-2020. Vanaf 1 oktober voor schooljaar 2020-2021. Module Overstap: Tot 1 november worden de aanmeldingen uit de mbo-check teruggekoppeld

voor schooljaar 2019-2020.

Vanaf 1 november voor schooljaar 2020-2021.

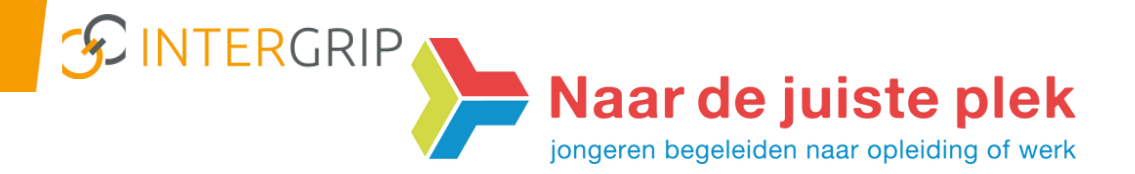

- 4. Ook dit jaar willen we weer (bij)scholing Intergrip aanbieden. Ideaal voor nieuwe gebruikers én voor diegene die nog niet zo goed uit de voeten kan met het systeem. Wat komt er aan bod:
  - Algemene besturing en inrichting van de Portal.
  - Portal DDD.
  - Portal Overstap vo-mbo met tijdslijn.
  - Mogelijkheid tot het stellen van vragen/inbrengen van casuïstiek.

De training wordt gegeven in Eindhoven en Helmond door Simone Slagboom. Eindhoven: Donderdag 8 oktober

Tijd: 9.30 uur -11.30 uur Locatie: Olympia vmbo Eindhoven. Vergaderzaal 232. Ingang/parkeren op de Rijstenweg, pad volgen naar hoofdingang. Graag melden bij receptie.

Helmond: <u>Donderdag 8 oktober</u> Tijd: 14.30 uur – 16.30 uur Locatie: nader te bepalen

Opgeven kan door een mail te sturen naar: simone.slagboom@naardejuisteplek.nl

5. Vraag en antwoord?

Q: Ik heb een leerling die is toegelaten bij een mbo-opleiding die niet met Intergrip werkt. Hoe moet ik registreren dat deze leerling is toegelaten?

A: Zoek de leerling op in VO-MBO. Klik op "vervolgkeuze toevoegen" en selecteer een van de "overige vervolgkeuzes". Bij een onbekende mbo, kies je voor "Overig" en bij "stap 2. Overige keuzes" kun je de naam van de betreffende mbo invullen. Daarna volg je punt 2 van de Nieuwsbrief door de status op "Definitief niet te overschrijven" te zetten.

In elke Nieuwsbrief is er aandacht voor "Vraag en antwoord". Heb je dus een specifieke vraag/onderwerp (niet technisch van aard) die de moeite waard is om te delen? Laat het ons weten. Reageren kan via mail: <u>simone.slagboom@naardejuisteplek.nl</u>.